En primera instancia, se debe ingresar a la página de ATM Mendoza Oficina Virtual.

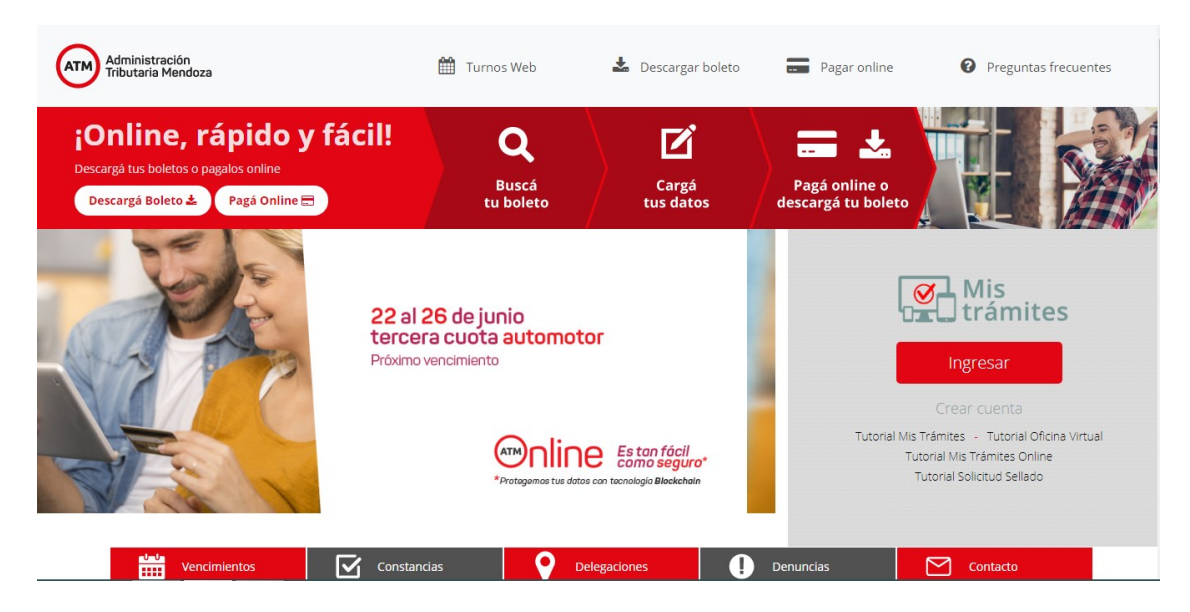

| Mis<br>trámites        |                                               |  |  |  |  |  |
|------------------------|-----------------------------------------------|--|--|--|--|--|
| Iniciar Sesión         | Crear Cuenta                                  |  |  |  |  |  |
| сит                    | CUIT / CUIL                                   |  |  |  |  |  |
| La                     |                                               |  |  |  |  |  |
| Clave                  | E-Mail (*)                                    |  |  |  |  |  |
|                        | ej: juanperez@email.com                       |  |  |  |  |  |
|                        | Teléfono [* (caract) + fijo o celular sin 15] |  |  |  |  |  |
| Ingresar               | ()                                            |  |  |  |  |  |
| ¿Olvidó su contraseña? | Datos de Registración [Seleccione Tipo]       |  |  |  |  |  |
|                        | Con DNI [Sólo personas físicas]               |  |  |  |  |  |
|                        | Número de Trámite (11 dígitos Ver imagen)     |  |  |  |  |  |

Para iniciar sesión, debe cargar el cuit y la clave previamente generada en la oficina virtual.

Al ingresar se observa la siguiente leyenda:

"Sr. Contribuyente: Hemos habilitado una solución en esta plataforma de forma temporal como canal de atención. Para ingresar click aquí".

Se hace click en "aquí" para ingresar a trámites online.

## Cuando se ingresa a la plataforma se observa la siguiente pantalla:

| ≡             |                                                                    |                                                                |                                                                    |                                          |                                                             |                                                     |
|---------------|--------------------------------------------------------------------|----------------------------------------------------------------|--------------------------------------------------------------------|------------------------------------------|-------------------------------------------------------------|-----------------------------------------------------|
| <b>☆</b>      | Mis<br>Trámi                                                       | tes                                                            |                                                                    |                                          | Cambiar Mis Datos                                           | Cambiar Clave   Cerrar Sesión                       |
| <u>↓</u><br>0 | <b>PEÑA ALEJA</b><br>CUIT 27-25353184-9   1<br>RIO CUARTO 3035 [CO | ANDRA RON<br>romiapena2003@yaho<br>RONEL DORREGO - GU          | <b>/IINA</b><br>o.com.ar   ropena@mendo<br>AYMALLEN - PROVINCIA DE | za.gov.ar   TEL: 0261-4453<br>MENDOZA]   | Oficina Virtual                                             |                                                     |
|               | Sr. Contribuy                                                      | <b>yente:</b> Hemos habilita                                   | do una solución en esta pla                                        | taforma de forma tempor                  | al como canal de atención. Para ingr                        | esar click aquí .                                   |
|               | ATAJOS<br>[Acceso por categoría]                                   | APLICATIVOS<br>[Aplicativos adheridos]                         | FRECUENTES<br>[Últimos utilizados por usted]                       | MIS OBJETOS<br>[Automotores - inmuebles] | DOMICILIO FISCAL ELECTRÓNICO<br>[Bandeja de notificaciones] | Mis Trámites Online<br>[Sistema de trámites online] |
|               | BOLETO MAIL<br>[Adherir a Boleto Mail]                             |                                                                |                                                                    |                                          |                                                             |                                                     |
|               | Aquí encontrará accesos d<br>la categoría de impuesto y            | lirectos por impuesto y tema.<br>/ acceda de modo directo a la | Seleccione Impuesto A                                              | utomotor                                 | •                                                           |                                                     |
|               | una ventana con una imag<br>seguir.                                | gen de ejemplo y los pasos qu                                  | e debe Impuesto In<br>Impuesto In                                  | imobiliario<br>Igresos Brutos            | •                                                           |                                                     |

Marcando Trámite varios, inicia la solicitud.

| 🤹   open   SAY   | GES          |               | BienvenidoPEÃ'A ALEJANDRA ROMINA |  | V. 7.5 |
|------------------|--------------|---------------|----------------------------------|--|--------|
| Alta de Trámites | Mis Trámites | Comunicados 0 |                                  |  | Ξ      |
| Trámites Remotos |              |               |                                  |  |        |
| Trámites Varios  |              |               |                                  |  |        |
|                  |              |               |                                  |  |        |
|                  |              |               |                                  |  |        |
|                  |              |               |                                  |  |        |
|                  |              |               |                                  |  |        |
|                  |              |               |                                  |  |        |
|                  |              |               |                                  |  |        |
|                  |              |               |                                  |  |        |
|                  |              |               |                                  |  |        |
|                  |              |               |                                  |  |        |
|                  |              |               |                                  |  |        |

| Trámites V       | ios - 2 2 - Generación Documento                                                                                                    | × |
|------------------|----------------------------------------------------------------------------------------------------|---|
| ?                | A Documento Reservado: 💿 Tipo de Documento: EXPEDIENTE ELECTRONICO 🗸                                                                                                    | 1 |
| Inst             |                                                                                                    |   |
|                  | Por favor leer este Instructivo                                                                                                    | 1 |
| Este f           | mulario de solicitud es de carácter general, en el que deberá cargar sus datos como "Declarante" y adicionalmente los de la persona física o jurídica a la que representa.                                                                                                    |   |
| Luego            | odrá seleccionar el trámite que necesite realizar y se le mostrará una sección con la documentación requerida, la que deberá ser escaneada o fotografiada en formato pdf, utilizando a tal efecto la sección "Adjuntos" de la parte<br>También aparecerá en esta sección cualquier otra ayuda conveniente. |   |
| Los d            | os que se soliciten actarar como necesarios u obligatorios para llevar adelante el trámite deberán indicarse en la sección "Observaciones".                                                                                                    |   |
| Si hic           | a faita en algún trámite que Ud. se presentara personalmente a completar la documentación en original, se le informará oportunamente cómo hacerlo mediante esta plataforma.                                                                                                    |   |
| Para             | minar el trámite deberá pulsar el bolón "Finalizan".                                                                                                    |   |
| Todas            | s notificaciones serán informadas por correo electrônico, y mediante éste se le comunicará cualquier cambio de estado del trámite.                                                                                                    |   |
| Si se<br>incluio | notificara que el trámite tiene algún error para corregir, deberá buscar e ingresar en la tarea "Observa Solicitud", que aparecerá en la Bandeja de trámites ubicada en la pestaña "Mis Trámites" de la plataforma de emergencia<br>en su Oficina Virtual.                                                 |   |
|                  | Cerrar Instructivo                                                                                                    |   |
| Gen              | rar Documento .                                                                                                    |   |
|                  | 16/06/2020                                                                                                    | ň |
|                  | Generación de Documentos                                                                                                    |   |

Ya con los datos personales cargados, sólo debe completar los datos relacionados con el tipo de trámite a gestionar. En tipo de trámite "Ingresos Varios" y en trámite "Multa Dirección Defensa del Consumidor", en comentarios "Datos como la fecha de notificación de la multa".

|                       |                                                                                                    | 16/06/2020                        |
|-----------------------|----------------------------------------------------------------------------------------------------|-----------------------------------|
|                       | Generación de Documentos                                                                                                    |                                   |
| Quien comparece:      |                                                                                                    |                                   |
| Nombre Completo: PEÄ  | 'A ALEJANDRA ROMINA                                                                                                    |                                   |
| E-Mail: romi          | apena2003@yahoo.com.ar                                                                                                    |                                   |
| Tipo Documento: CUI   | T 💌 N*: 27-25353184-9                                                                                                    |                                   |
| arátula               |                                                                                                    |                                   |
| Zona:                 | SEDE CENTRAL                                                                                                    |                                   |
| Tipo de Trámite:      | INGRESOS VARIOS INGRESOS VARIOS                                                                                                    |                                   |
| Trámite:              | Multa Dirección Defensa del Consumidor                                                                                                  | "Multa Dirección Defensa de       |
|                       |                                                                                                    | Consumidor"                       |
| Comentarios y/o dudas | Euenos días necesito el boleto para pagar la multa de la Res. 121/2019 de la empresa Banco Macro S.A. cuya fecha de sanción firme fue e | el 13/09/2019 (o de vencimiento). |
|                       |                                                                                                    |                                   |
|                       |                                                                                                    |                                   |

Continuando la pantalla, en la parte de abajo se puede adjuntar la documentación necesaria, en nuestro caso, la Resolución de multa.

| Trámite:                                      | Multa Dirección Defensa del Consumidor                                                                                      | •                                        |                           |                                                      |                                    |                     |                    |         |         |
|-----------------------------------------------|----------------------------------------------------------------------------------------------------|------------------------------------------|---------------------------|------------------------------------------------------|------------------------------------|---------------------|--------------------|---------|---------|
| Comentarios y/o dudas                         | Buenos días necesito el boleto para pagar la mul<br>Expediente electrónico Exp-2019-3740378-INSP<br>Desde ya muchas gracias | ta de la Res.121/2019 de la e<br>E#MGTYJ | empresa Banco Macro       | 9 S.A. cuya fecha de sanción                         | firme fue el 13/0                  | 9/2019 (o de vencim | iento).            | 10      |         |
| Declaración Jurada                            | 1                                                                                                    |                                          |                           |                                                      |                                    |                     |                    |         |         |
| Se deja constancia d<br>pasible de las sancio | le que la información suministrada en<br>ones correspondientes.                                                             | este formulario revisto                  | e carácter de de          | claración jurada y la n                              | nisma va a s                       | er verificada. Q    | uien falsee        | la misn | na será |
| Contenido                                     |                                                                                                    |                                          |                           |                                                      |                                    |                     |                    |         |         |
|                                               |                                                                                                    |                                          |                           |                                                      |                                    |                     |                    |         |         |
| Adjuntar Documento                            |                                                                                                    |                                          |                           |                                                      |                                    |                     |                    |         |         |
| Adjuntar Documento                            | untar Adjuntar y Firmar Es                                                                                                  | canear Ver Exp                           | ediente 🗌 Ver             | anulados 🗌 Agrupar por                               | Тіро                               |                     |                    |         | ۲       |
| Adjuntar Documento                            | untar Adjuntar y Firmar Es                                                                                                  | canear Ver Exp<br>Tipo                   | ediente 🗌 Ver<br>Relación | anulados 🗌 Agrupar por<br>Fecha                      | Tipo<br>Autor                      | Requiere Firma      | Firmantes          |         | ۲       |
| Agjuntar Documento<br>Adju                    | untar Adjuntar y Firmar Es<br>into<br>019-121 exp 3740378-19.pdf                                                            | canear Ver Exp<br>Tipo<br>Resoluciones   | rediente Ver<br>Relación  | anulados Agrupar por<br>Fecha<br>2020/06/16 10:31:19 | Tipo<br>Autor<br>27-<br>25353184-9 | Requiere Firma      | Firmantes          | ×,      |         |
| Adjutar Documento                             | untar Adjuntar y Firmar Es<br>into<br>019-121 exp 3740378-19.pdf                                                            | canear Ver Exp<br>Tipo<br>Resoluciones   | Relación                  | anulados Agrupar por<br>Fecha<br>2020/05/16 10:31:19 | Tipo<br>Autor<br>27-<br>25353184-9 | Requiere Firma      | Firmantes          | ×       | ۲<br>دا |
| Aquitar Uocumento                             | untar Adjuntar y Firmar Es<br>unto<br>019-121 exp 3740378-19 pdf                                                            | canear Ver Exp<br>Tipo<br>Resoluciones   | Relación                  | anulados Agrupar por<br>Fecha<br>2020/06/16 10:31:19 | Tipo<br>Autor<br>27-<br>25353184-9 | Requiere Firma      | Firmantes<br>£্রি. | ×,      | ۵<br>د  |
|                                               | untar Adjuntar y Firmar Es<br>unto<br>319-121 exp 3740378-19.pdf                                                            | canear Ver Exp<br>Tipo<br>Resoluciones   | Relación                  | anulados Agrupar por<br>Fecha<br>2020/06/16 10:31:19 | Tipo<br>Autor<br>27-<br>25353184-9 | Requiere Firma      | Firmantes          | × ,     | ۲.      |

Después de preguntar si estoy seguro de iniciar expediente electrónico, se genera e informa el número de expediente asignado.

| 🤹   open   SAY    | GES          |               | Bleinvenido PEĂALEJANDRA ROMINA        | V. 7.5         |
|-------------------|--------------|---------------|----------------------------------------|----------------|
| Alta de Trámites  | Mis Trámites | Comunicados 0 |                                        | Ξ              |
| Trámites Remotos  |              |               |                                        |                |
| O Trámites Varios |              |               |                                        |                |
|                   |              |               | Documento Electrónico N° EE-12541-2020 |                |
| caratulaWEB.pdf   | ~            |               |                                        | Mostrar todo > |

En brevedad ATM responde a su correo electrónico, con lo solicitado.

También se puede consultar o bajar el archivo del boleto dentro de "Generación de Documento Completa".

| Genus | - 2.2 - | Archivo |              |                                          |         |                                                                                                    |                   |                                    | × |
|-------|---------|---------|--------------|------------------------------------------|---------|----------------------------------------------------------------------------------------------------|-------------------|------------------------------------|---|
| (     | ?       | Û       | ぷ            | Documento Reservado: 🧔                   |         |                                                                                                    | Tipo de Documento | EXPEDIENTE ELECTRONICO             |   |
|       |         |         |              |                                          |         | Tareas Finalizadas                                                                                      |                   |                                    |   |
|       | > 1     | -Genera | cion Documer | ito - Completa                           |         | Completada por: (PEÃA ALEJANDRA ROMINA )                                                                |                   | Finalizada el: 2020-06-16 10:33:26 |   |
|       | > 2     | -DIR.GR | AL.RENTAS-   | SUBDIR.SERV.CONTRIBUYENTE-DPTO.ATENC.CON | TRIBUY. | Completada por: DIR.GRAL.RENTAS-SUBDIR.SERV.CONTRIBUYEN<br>DPTO.ATENC.CONTRIBUY.(Maria Belen Bonelli)   | NTE-              | Finalizada el: 2020-06-16 14:13:00 |   |
|       | > 3     | -DIR.GR | AL.RENTAS-   | SUBDIR.SERV.CONTRIBUYENTE-DPTO.ATENC.CON | TRIBUY. | Completada por: DIR.GRAL.RENTAS-SUBDIR.SERV.CONTRIBUYEN<br>DPTO.ATENC.CONTRIBUY.(Fadua Nabila El Musri) | NTE-              | Finalizada el: 2020-06-16 15:05:22 |   |
|       |         |         |              |                                          |         | Tareas Activas                                                                                          |                   |                                    |   |
| Ŀ     | _       |         |              |                                          |         |                                                                                                    |                   |                                    |   |
| _     |         |         |              | EE-12541                                 | 2020 T  | ema: Multa Dirección Defensa del Consumidor                                                             |                   |                                    |   |
| G     | ener    | ar Doc  | umento       |                                          |         |                                                                                                    |                   |                                    | 1 |
| С     | arát    | ula     |              |                                          |         |                                                                                                    |                   |                                    | 1 |
| P     | ecla    | ración  | Jurada       |                                          |         |                                                                                                    |                   |                                    | 1 |
| С     | onte    | nido    |              |                                          |         |                                                                                                    |                   |                                    |   |
|       |         |         |              |                                          |         | √ Finalizar Tarea                                                                                       |                   |                                    |   |

En la parte donde se adjuntan los documentos:

| clar          | ració            | n Ju          | rada                                                                    |                        |                   |                           |                   |                   |             |        |           |     |
|---------------|------------------|---------------|-------------------------------------------------------------------------|------------------------|-------------------|---------------------------|-------------------|-------------------|-------------|--------|-----------|-----|
| deja<br>sible | a con<br>e de la | stan<br>as sa | cia de que la información suministrada en<br>anciones correspondientes. | este formulario revist | te carácter de de | eclaración jurada y la n  | nisma va a s      | ser verificada. G | Quien false | e la m | isma sei  | á   |
| nter          | nido             |               |                                                                         |                        |                   |                           |                   |                   |             |        |           |     |
| untar         | Docum            | iento         |                                                                         |                        |                   |                           |                   |                   |             |        |           |     |
|               |                  |               | Adjuntar Adjuntar y Firmar E                                            | scanear Ver Exp        | pediente 🗌 🗌 V    | er anulados 🗌 Agrupar por | Tipo              |                   |             |        | ۲         | ) 🖾 |
|               |                  |               | Adjunto                                                                 | Тіро                   | Relación          | Fecha                     | Autor             | Requiere Firma    | Firmantes   |        |           |     |
|               | Q                | ¥             | 1-caratulaweb.pdf                                                       | Otros                  |                   | 2020-06-16 10:33:31.0     | 27-<br>25353184-9 |                   | R           | ×      | <u>al</u> |     |
|               | Q                | ⊥             | 2-rs-2019-121 exp 3740378-19.pdf                                        | Resoluciones           |                   | 2020-06-16 10:33:26.0     | 27-<br>25353184-9 |                   | <u>plq</u>  | ×      | <u>al</u> |     |
| <u>~</u>      | Q                | <u>.</u>      | 3-30-50001008-4.multa defensa del consumidorpdf                         | Otros                  |                   | 2020-06-16 15:05:14.0     | felmusri          |                   | <u>2</u> 23 | ×      | A.        |     |
|               | 0                | ↓             | 4-notificacion.pdf                                                      | Otros                  |                   | 2020-06-16 15:05:14.0     | felmusri          |                   | ളില്ല       | ×      | 1         |     |

Se puede bajar el archivo marcando la fecha de descarga del margen derecho.

**RECORDATORIO**: Enviar comprobante de pago dentro de los 10 días hábiles al mail <u>apremiosddc@mendoza.gov.ar</u> para concluir el trámite y proceder al archivo de la pieza administrativa. Caso contrario se iniciará la gestión de cobro judicial.